## PCクラブ 資料 081022

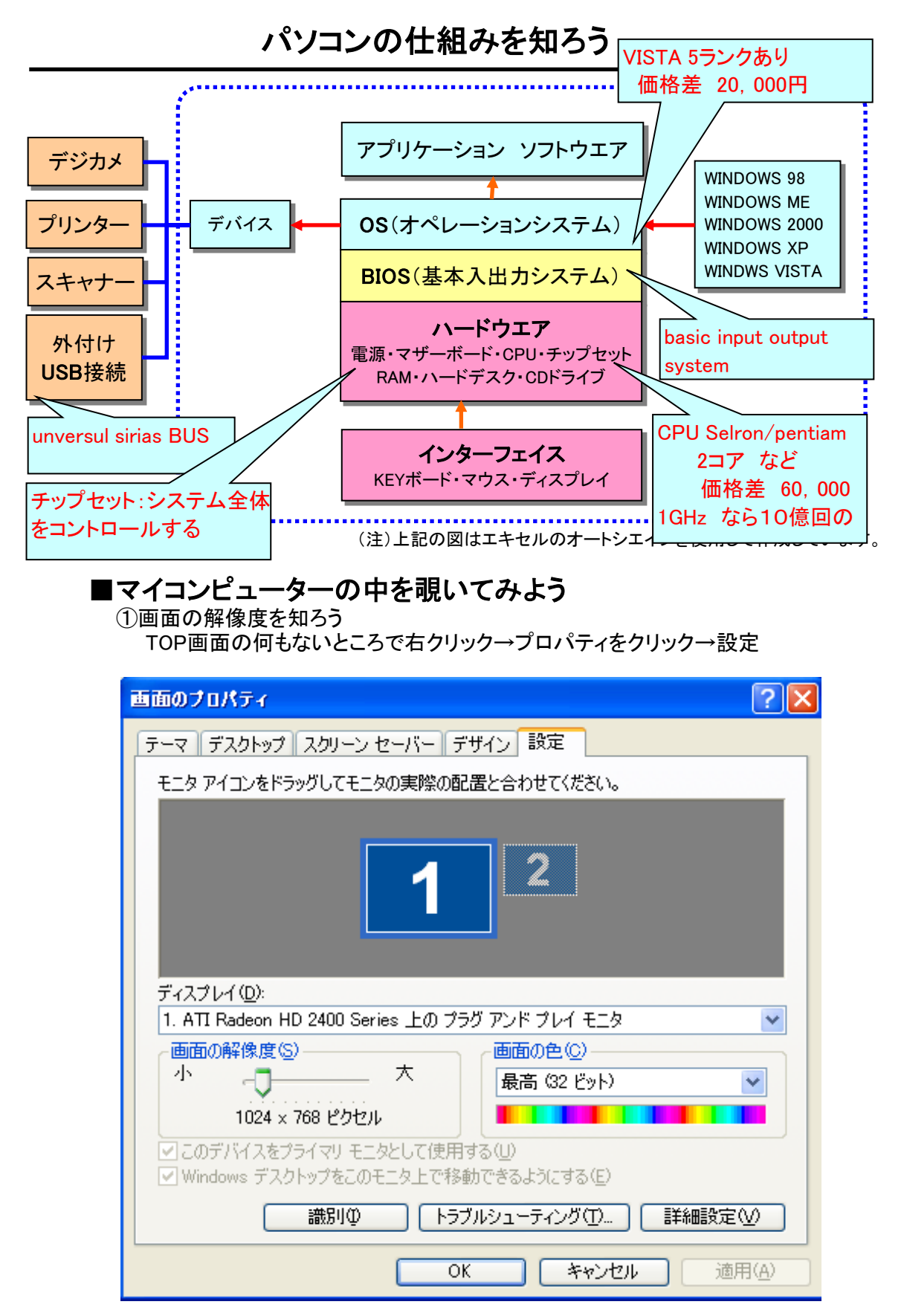

「例」DirctXの中味を知る「Fail名を指定して実行」「dxdiag」と記入してOKディスプレーを見る

## ②ハードウエアのスペックを知ろう TOP画面のマイコンピュータを→右クリック

| システムのプロパティ        | ? 🛛                                                                                                    |
|-------------------|----------------------------------------------------------------------------------------------------|
| 全般 コンピュータ名 ハードウェア | 詳細設定 システムの復元 自動更新 リモート                                                                                                    |
|                   | システム:<br>Microsoft Windows XP<br>Home Edition<br>Version 2002<br>Service Pack 3<br>使用者:<br>T.Miyake<br>55380-OEM-0011903-00112 |
| 製造およびサポート元:       | 株式会社ソーテック                                                                                                    |
| SOTEC             | PC STATION シリーズ<br>Intel(R)<br>Celeron(R) CPU 2.50GHz<br>2.49 GHz、0.99 GB RAM                                                  |
| WWW.SOTEG.CO.JP   | サポート情報( <u>S</u> )                                                                                                    |
|                   | OK キャンセル 適用(A)                                                                                                    |

③さらに詳しくハードウエアの構成を見よう ハードウエアをクリック

| 鳥 デバイス マネージャ                                                                                                    |
|----------------------------------------------------------------------------------------------------|
| ファイル(E) 操作(A) 表示(V) ヘルプ(H)                                                                                                    |
|                                                                                                    |
| <ul> <li>HOME</li> <li>DVD/CD-ROM ドライブ</li> <li>IDE ATA/ATAPI コントローラ</li> <li>USB (Universal Serial Bus) コントローラ</li> <li>キーボード</li> <li>コンピュータ</li> <li>サウンド、ビデオ、およびゲーム コントローラ</li> <li>ディスク ドライブ</li> <li>ディスク ドライブ</li> <li>ディスプレイ アダプタ</li> <li>ATI Radeon HD 2400 Series</li> <li>Sis 650_651_M650_M652_740</li> <li>ディンク レクターフェイス デバイス</li> <li>プロセッサ</li> <li>フロッピー ディスク ドライブ</li> <li>フロッピー ディスク ドライブ</li> <li>マロッピー ディスク ドライブ</li> <li>マロッピー ディスク ドライブ</li> <li>マロッピー ディスク ドライブ</li> <li>マウスとそのほかのポインティング デバイス</li> </ul> |

## ④どんなソフト構成になっているのだろう スタート→すべてのプログラム→アクセサリ→エクスプローラー→Cドライブ

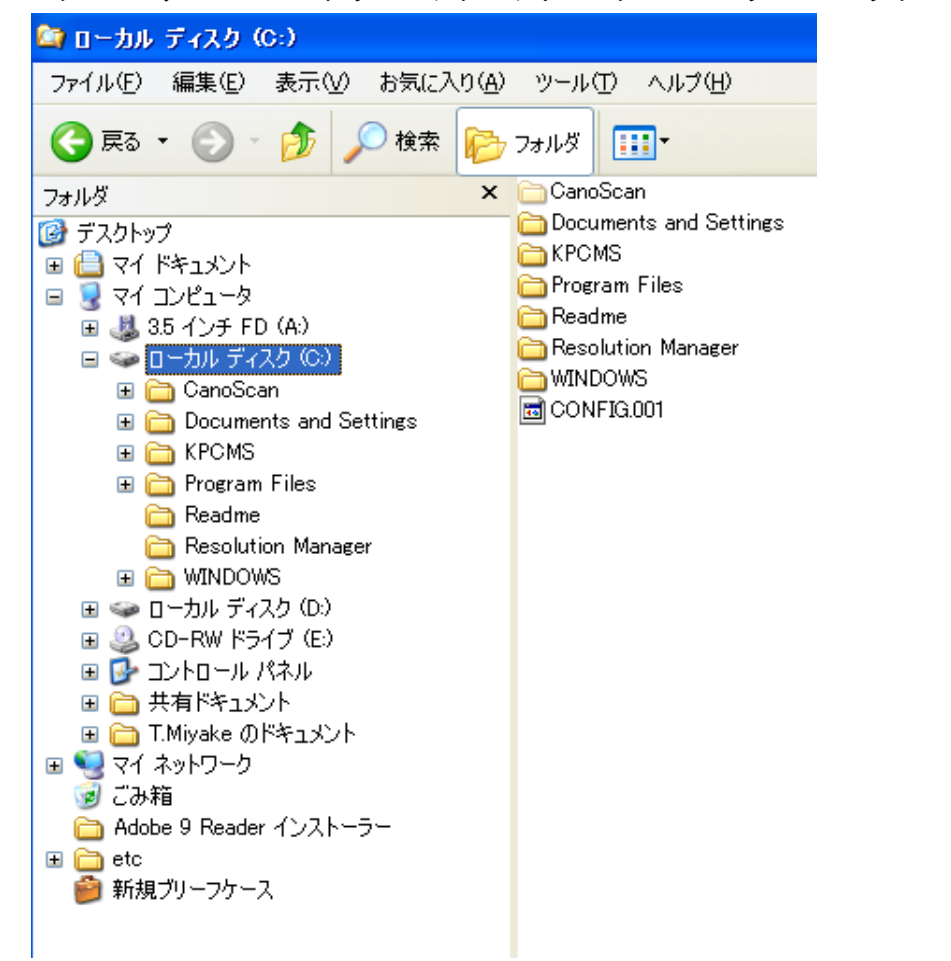

⑤ハードディスクの使用状況は デスクトップ→マイコンピュータをダブルクリック→ローカルディスク(C)または(D) を右クリック→プロパティをクリック

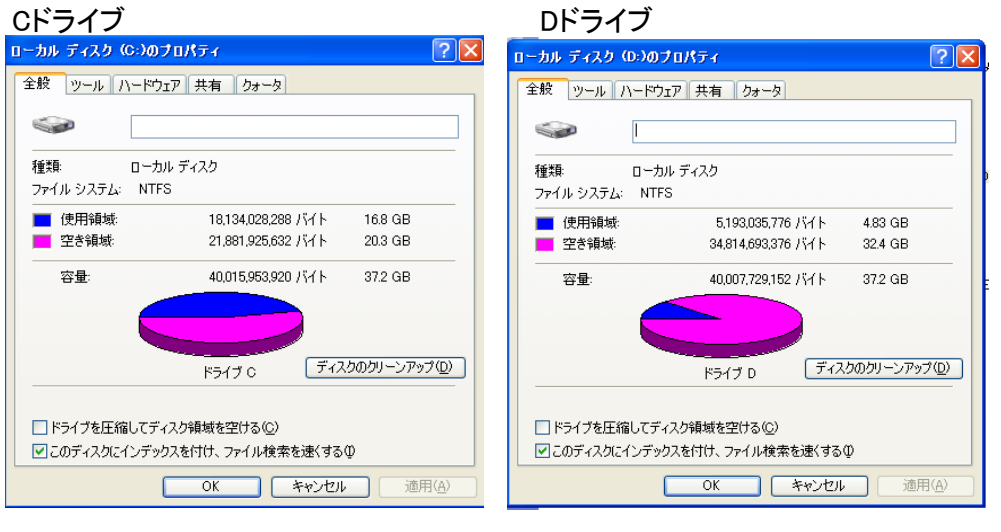

注:画面の図はプリントスクリーンKEYを押してペイントで編集し貼り付けをしています。